## Cadastrar Operadores de Caixa

1/3

Esta ferramenta tem como objetivo configurar as permissões e quais funcionários são operadores de caixa para o Easycash e Checkout.

Para entrar nesta tela basta entrar no menu em:

Cadastros→Operadores de Caixa

Ao clicar neste botão aparecerá a seguinte interface:

## Cadastrados

|               | Intellicash 3. 0.139  |            |       |   |             |       |         | = = 8<br>×        |                |       |         |   |
|---------------|-----------------------|------------|-------|---|-------------|-------|---------|-------------------|----------------|-------|---------|---|
|               | BENEDITA (MARA)       |            |       |   |             |       |         |                   |                |       |         |   |
| Cadastrados   | adastrados Permissões |            |       |   |             |       |         |                   |                |       |         |   |
|               | Apelido               | Login      | Caixa | ^ | Funcionário | Login |         |                   |                |       |         |   |
| BENEDITA      |                       | MARA       |       |   | BENEDITA    | MARA  |         | 🌽 <u>A</u> lterar |                |       |         |   |
| CAIXA 1       |                       | OP THAMARA |       |   |             |       | Senha   | 😥 Reativar        |                |       |         |   |
| CAIXA 4       |                       | CAIXA 4    |       |   |             |       | V Dound | a <u>R</u> outer  |                |       |         |   |
|               |                       |            |       |   |             |       |         | Disponíveis (     | Funcionários)  |       |         |   |
|               |                       |            |       |   | Funcionário |       | Ap      | elido             | Função         | Login | Incluir | ^ |
|               |                       |            |       |   | TESTE       |       | TESTE   |                   | FRENTE DE LOJA |       |         |   |
|               |                       |            |       |   |             |       |         |                   |                |       |         |   |
|               |                       |            |       |   |             |       |         |                   |                |       |         |   |
|               |                       |            |       |   |             |       |         |                   |                |       |         |   |
|               |                       |            |       |   |             |       |         |                   |                |       |         |   |
|               |                       |            |       |   |             |       |         |                   |                |       |         |   |
|               |                       |            |       |   |             |       |         |                   |                |       |         |   |
|               |                       |            |       |   |             |       |         |                   |                |       |         |   |
|               |                       |            |       |   |             |       |         |                   |                |       |         |   |
|               |                       |            |       |   |             |       |         |                   |                |       |         |   |
|               |                       |            |       |   |             |       |         |                   |                |       |         |   |
|               |                       |            |       |   |             |       |         |                   |                |       |         |   |
|               |                       |            |       |   |             |       |         |                   |                |       |         |   |
|               |                       |            |       |   |             |       |         |                   |                |       |         |   |
|               |                       |            |       |   |             |       |         |                   |                |       |         |   |
|               |                       |            |       |   |             |       |         |                   |                |       |         |   |
|               |                       |            |       |   |             |       |         |                   |                |       |         |   |
|               |                       |            |       |   |             |       |         |                   |                |       |         |   |
|               |                       |            |       |   |             |       |         |                   |                |       |         |   |
|               |                       |            |       | ~ |             |       |         |                   |                |       |         | ~ |
| Operadorea Co | aiva                  |            |       |   |             |       |         |                   |                |       |         |   |

Nesta tela há duas colunas, há de operadores cadastrados na coluna à esquerda e disponíveis a cadastrar na coluna à direita. Na coluna à esquerda mostra os usuários operadores e seus detalhes, porém os funcionários com os dados em vermelho são operadores designados, porém desativados. Ao lado da coluna mostra os dados do funcionário e contém os seguintes botões operadores:

- Alterar: Este botão serve para alterar o login de um operador, ou seja, para alaterar é necessário selecionar um operador de caixa na coluna à esquerda e em seguida realizar a alteração do login no campo "Login" na coluna à direita e após isso clicar no botão "Alterar";
- Desativar/Reativar: Este botão serve para desativar um operador que esteja ativo ou vice-versa;
- **Senha:** Ao clicar neste botão aparecerá uma nova interface para digitar a senha para um operador. Esta senha implica no login do sistema EasyCash.

Last update: 2016/10/03 manuais:intellicash:cadastros:operadores\_caixa http://wiki.iws.com.br/doku.php?id=manuais:intellicash:cadastros:operadores\_caixa&rev=1475504044 15:14

## Permissões

Antes de acessar esta tela é necessário lembrar que apenas quem tem permissão pode utilizá-la, por isso é necessário informar login e sneha de um usuário permitido a utilizar esta ferramenta.

| Autorização: Alterar permissões(PDV) |  |  |  |  |  |  |  |
|--------------------------------------|--|--|--|--|--|--|--|
| Usuário                              |  |  |  |  |  |  |  |
| Senha                                |  |  |  |  |  |  |  |
|                                      |  |  |  |  |  |  |  |

## Individual

|              | Intellicash 3. 0.140                              |        |                                    |                                              |                               |  |  |  |  |
|--------------|---------------------------------------------------|--------|------------------------------------|----------------------------------------------|-------------------------------|--|--|--|--|
|              | ATELINARE Bem vindo ADMIN, você está conectado em |        |                                    |                                              |                               |  |  |  |  |
|              | ADMIN (SYSTEM)                                    |        |                                    |                                              |                               |  |  |  |  |
| Cadastrados  | Permissões                                        |        |                                    |                                              |                               |  |  |  |  |
| Individual   | Geral                                             |        |                                    |                                              |                               |  |  |  |  |
|              | Apelido                                           |        | Efetuar Pagamento                  | Estornar Recebimento                         | Lemprestar Vasilhame          |  |  |  |  |
|              |                                                   | SYSTEM | Eretuar Redução Z                  | Alterar Redução Z                            | 🗋 Alterar Prazo Vasilname     |  |  |  |  |
| _            |                                                   |        | Emitir Leitura da Memória Fiscal   | Alterar Configurações                        | Desconto Percentual Maximo:   |  |  |  |  |
| -            |                                                   |        | Cancelar Cupom                     | Cadastrar Cliente                            | 9070                          |  |  |  |  |
| -            |                                                   |        | Cancelar Item do Cupom             | <ul> <li>Excluir Cliente</li> </ul>          |                               |  |  |  |  |
| -            |                                                   |        | 🗹 Dar Desconto em Item do Cupom    | Alterar Cliente                              | Vincular Termo de Comp. CF    |  |  |  |  |
|              |                                                   |        | 🗹 Dar Desconto no Total do Cupom   | Abrir Turno                                  | 🗹 Visualizar Aviso de Sangria |  |  |  |  |
|              |                                                   |        | Dar Acréscimo no Total do Cupom    | 🗹 Fechar Turno                               | ✓ Abrir Gaveta                |  |  |  |  |
| _            |                                                   |        | Liberar Venda Bloqueada            | 🗹 Liberar Venda Bloqueada - Funcionário      | ✓ Dar Troco                   |  |  |  |  |
| _            |                                                   |        | Cancelar Cupom via TEF             | Programar ECF                                |                               |  |  |  |  |
| -            |                                                   |        | Emitir Nota Fiscal                 | Liberar Desc/Acr em múltiplas formas         |                               |  |  |  |  |
| -            |                                                   |        | Vender Pré-Venda                   | ✓ Visualizar Relatório de Conferência de Cai | xa                            |  |  |  |  |
| -            | E E                                               |        | ✓ Vender DAV                       | ✓ Imprimir Relatório de Caixa                |                               |  |  |  |  |
| -            |                                                   |        | Localizar DAV                      | Liberar Forma Pagamento/Recebimento          |                               |  |  |  |  |
| _            |                                                   |        | Efetuar Suprimento                 | Permite Alterar Forma de Pagamento           |                               |  |  |  |  |
|              |                                                   |        | ✓ Efetuar Sangria                  | Localizar Cliente pelo Nome ou Fantasia      |                               |  |  |  |  |
|              |                                                   |        | Efetuar Recebimento                | Permitir Alterar o Cadastro de Produto       |                               |  |  |  |  |
| _            |                                                   |        | Permitir Liberar Status do Cliente | Permitir Vender utilizando a Descrição       |                               |  |  |  |  |
| _            |                                                   |        | Permite Consultar Preco            | Efetuar Recebimento Recarga de Celular       |                               |  |  |  |  |
| -            |                                                   |        | Permite Consultar Preço            | Permitir cadactrar Troca de Mercadoria       |                               |  |  |  |  |
| -            |                                                   |        | Accessor Belotéria de Basehimentos | Permita fabilizar a dia na CAT               |                               |  |  |  |  |
| -            |                                                   |        | Acessal Relation de Recebimentos   |                                              |                               |  |  |  |  |
| -            |                                                   |        |                                    |                                              |                               |  |  |  |  |
| <            |                                                   | >      | Permite vincular entrega a um CF   | Permite excluir um item no SAT               | Gravar                        |  |  |  |  |
| Operadores ( | Caixa                                             |        |                                    |                                              |                               |  |  |  |  |

A aba "**Individual**" é uma ferramenta usada para designar o que cada operador pode ou não fazer no frente de caixa.

Nesta tela há duas colunas, à esquerda mostra todos os operadores de caixas do sistema e seu login de acesso ao sitema EasyCash. Na coluna à direita mostra as permissões disponíveis para cada operador e no canto superior direito da tela há um campo chamado "**Desconto Percentual Máximo**" para informar o máximo de desconto que este operador pode atribuir.

Para Alterar esses dados basta marcar ou desmarcar para selecionar as permissões do operador e também se desejar alterar o desconto máximo percentual basta selecionar o campo de texto e alterar

o valor, após isso é necessário clicar no botão "*Gravar*" no canto inferior direito da tela. Feito isso as permissões do operador selecionado já estarão alteradas.

From: http://wiki.iws.com.br/ - **Documentação de software** 

Permanent link: http://wiki.iws.com.br/doku.php?id=manuais:intellicash:cadastros:operadores\_caixa&rev=1475504044

Last update: 2016/10/03 15:14